## **Omega – NATS-5 (v2.1)**

Предлаганият модул работи с програматора Omega и имобилайзери Nissan NATS-5, а така също и с STEP 5/5.6, с процесори TMS и ST:

5WK4 8041 AG на процессоре ST;

5WK4 8042 AG на процессоре ST;

5WK4 8042 AR на процессоре ST;

5WK4 8643 AG на процессоре TMS;

5WK4 8643 BG на процессоре TMS;

5WK4 8644 AG на процессоре TMS;

5WK4 8644 BG на процессоре TMS;

5WK4 8644 CR на процессоре TMS.

С имобилайзера 5WK4 8645 AG с процесор TMS модула <u>не работи</u> поради факта, че този имобилайзер е хибридна версия с друг протокол на обмена.

За работа с модула, в конфигурационния файл Омега-МТРК да се добавят следните редове: **GROUP=AUTOMOTIVE** 

CHIP=NATS-5 (TMS),256,nats5.hpx ; иммобилайзеры с процессорами TMS AREA=EEPROM,256,1F00H AREA=ROM,8K,6000H,w BAUDB=10400 BAUDC=10400 LOADER=OFF CHIP=NATS-5 (ST),256,nats5.hpx ; иммобилайзеры с процессорами ST AREA=EEPROM,256,0C00H

AREA=ROM, 16640, BF00H, w BAUDB=10400 BAUDC=10400 LOADER=OFF

Описание куплунга на имобилайзера:

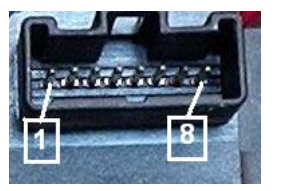

1 – K-Line; 4 – GND; 6 – Indication LED; 7 – +12V (Ign); 8 – +12V (Batt).

Може да се използува адаптера за А6ММ или самостоятелно да се изработи по долната схема :

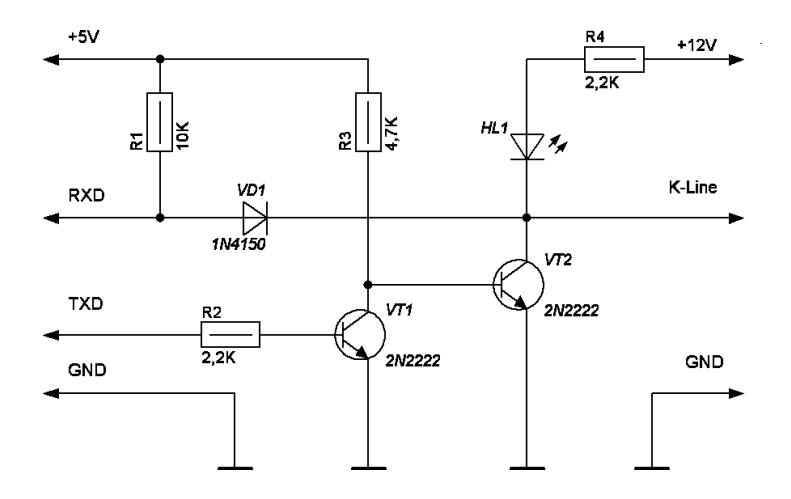

Печатна платка и разположение на елементите:

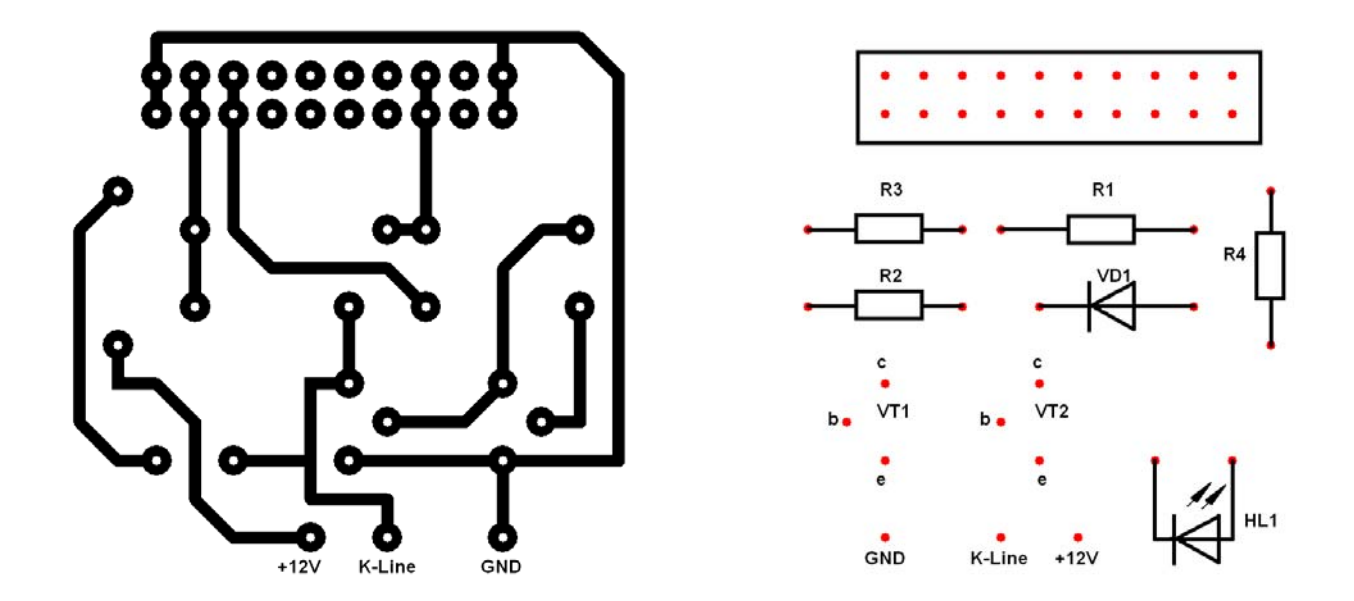

Външен вид на адаптера:

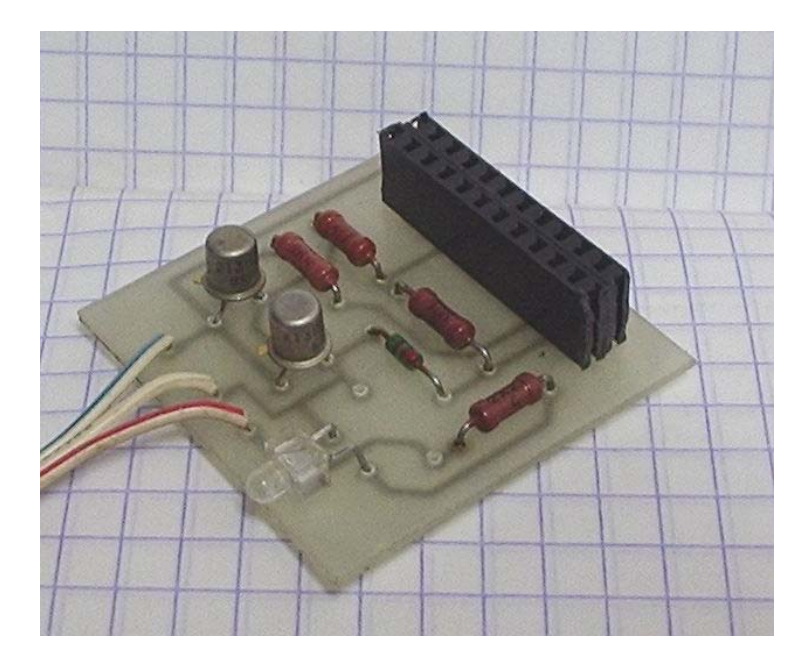

Настоящата разработка дава пълен достъп (четене и запис) на областа EEPROM в процессора, позволява също така да се четат и други области (RAM, ROM, регистри), зададени в конфигурационния файл за Омега. Определя логина, изстрива и привързва ключове.

Четене, запис и модификация клетките на EEPROM работат стандартно. Препоръчваме да се започне с четене на EEPROM и съхранение на файла !

Описание възможностите на программният модул.

<u>"Immo Version"</u> – позволява да узнаем софтуерната версия на имобилайзера ."NII4B6"за имобилайзери с процесор TMS, или "NII511" за системи с процесор ST.

"Read Login" – чете и показва четиризначен логин.

<u>"Get Key Status"</u> – определя състоянието на ключа, намиращ се в приемната антена на имобилайзера. За правилна работа на тази функция е необходимо да се изключи, а след това да се включи захранването «Ign» на имобилайзера и след това да се натисне бутона <OK>. Възможни са три варианта на състоянието на ключа :

- Not key into immobiliser coil (няма транспондер в приемната антена);
- Strange key (чуж ключ, не зарегистриран в системата);
- Key already learned into system ("свой" ключ, зарегестриран в системата и разпознат).

<u>"Add Key"</u> – регистрация на нови ключове в системата (максимум пет броя). Поставяме нов ключ в приемната антена на имобилайзера и стартираме тази функция. За правилна работа е необходимо при поискване от програмата да изключим , а след това да включим захранването «Ign» на имобилайзера и чак след това за натиснем бутона <OK>.

При необходимост от привързване на няколко ключа, то след обучение на ключа поставяме следващия в антената и отново следваме процедурата със захранването «Ign». Ако няма повече да привързваме нови ключове, при запитване от програмата избираме <Cancel>. При завършване на процедурата по привързване на ключове, програмата ще поиска още веднъж да сеизключи ислед това да се включи захранването «Ign».

"Delete All Key" – изстрива в EEPROM информацията за всички ключове.